【ご利用方法】 Google Q えひめ施設利用予約システム × 🌷 🔅

「えひめ施設利用予約システム」で検索、または添付のQRコードからアクセスします。

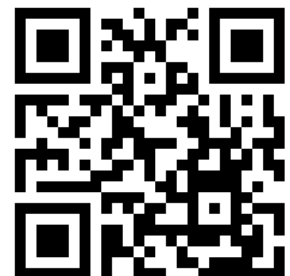

予約システム QR コード

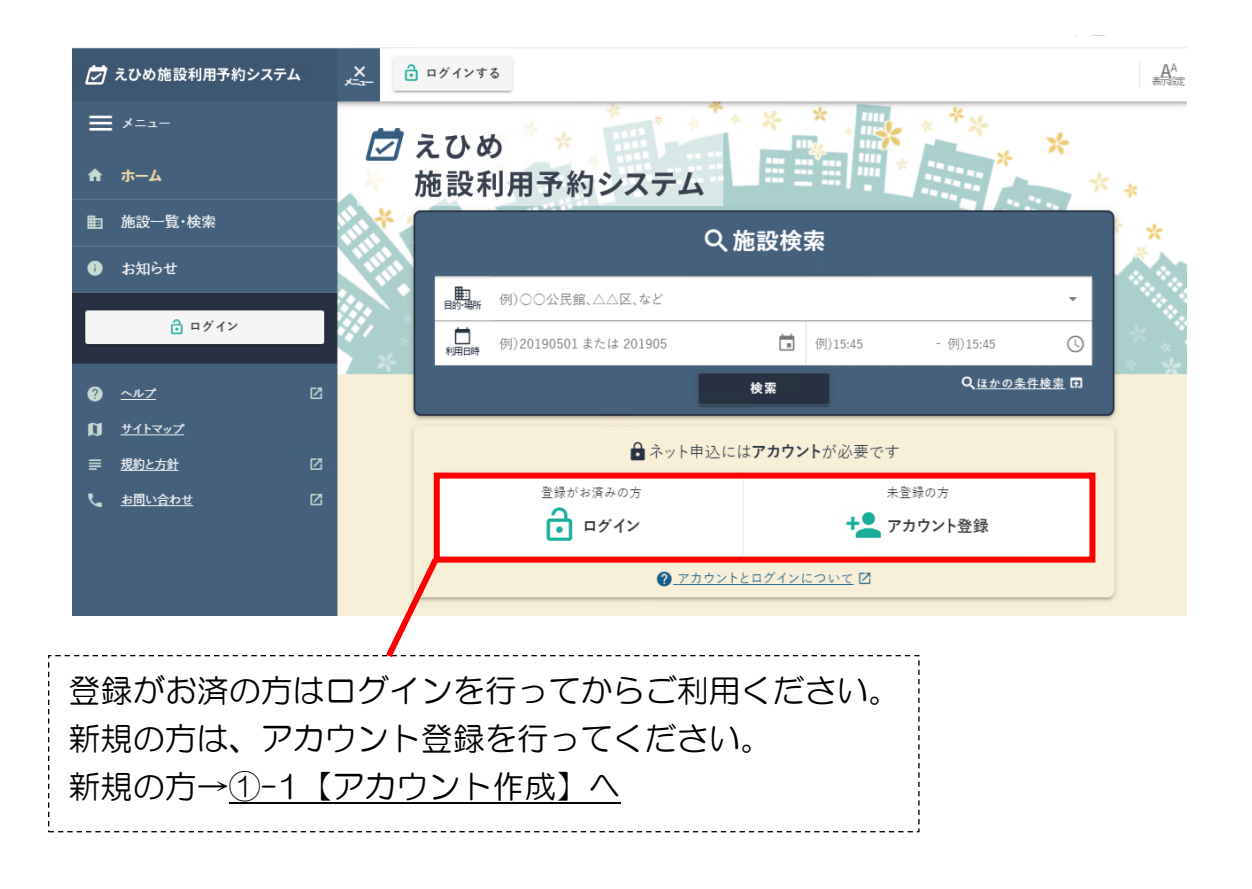

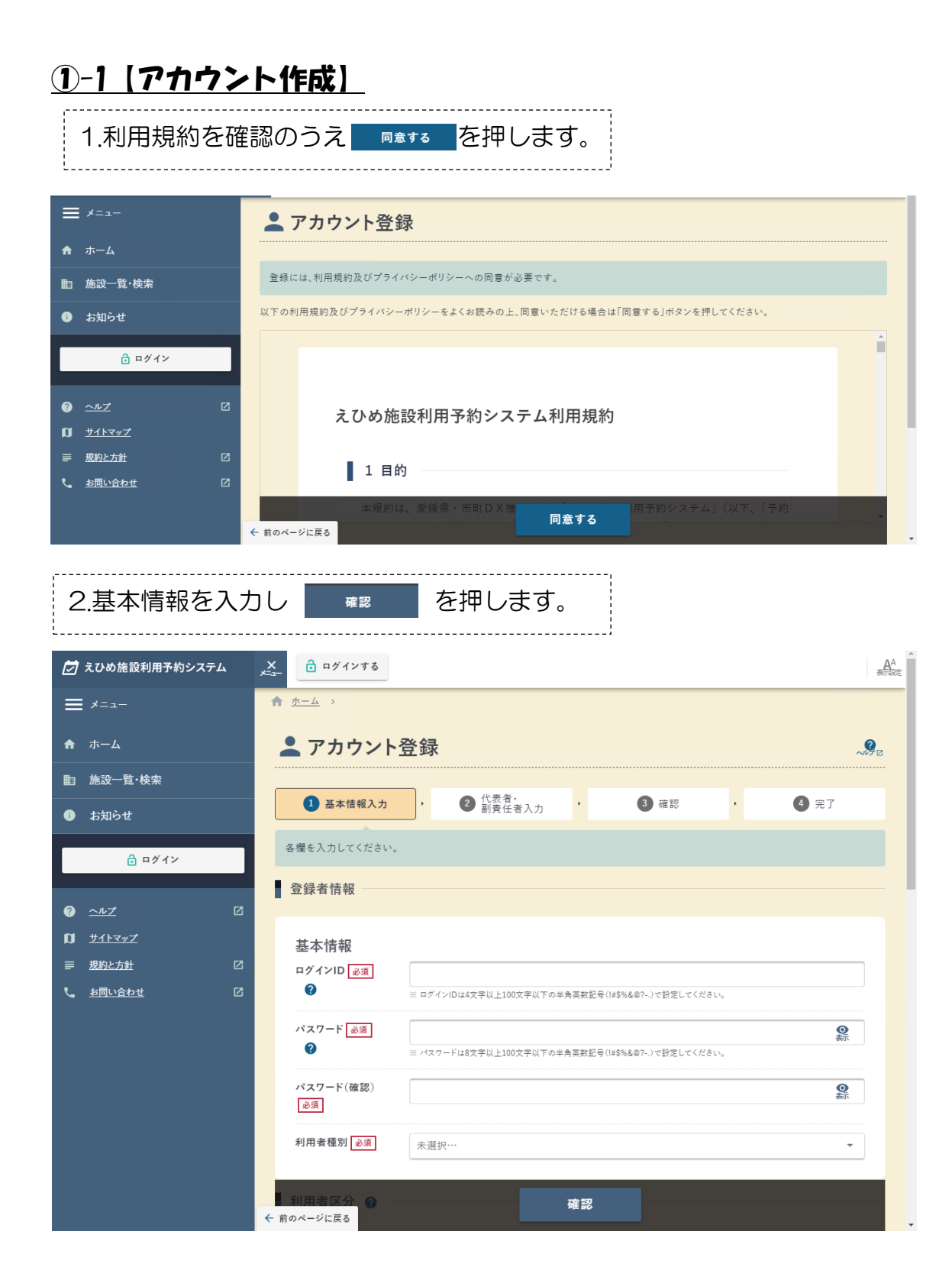

#### 3.基本情報でご入力いただいたメールアドレスに下記のメールが届きます。 内容に従い確認コード入力画面で認証コードを入力してください。 1

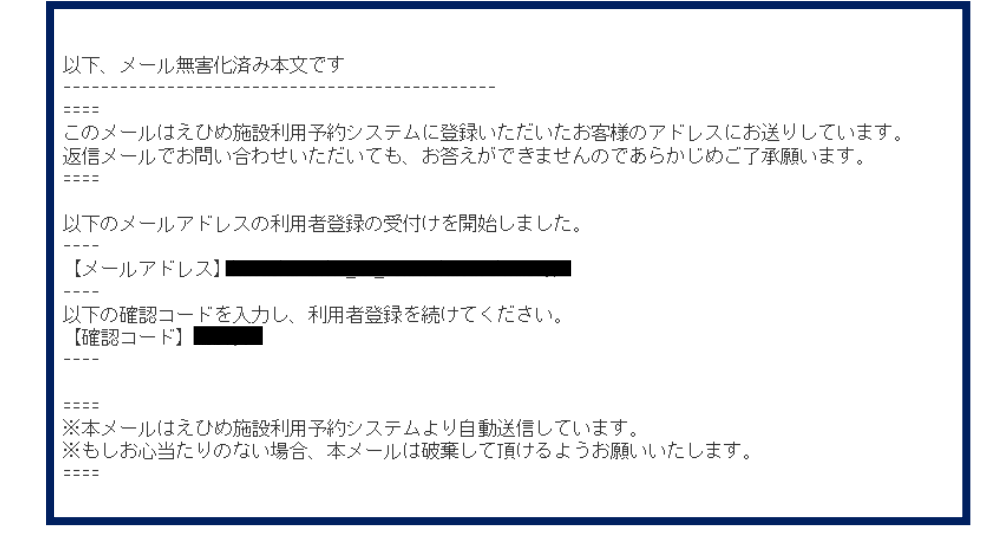

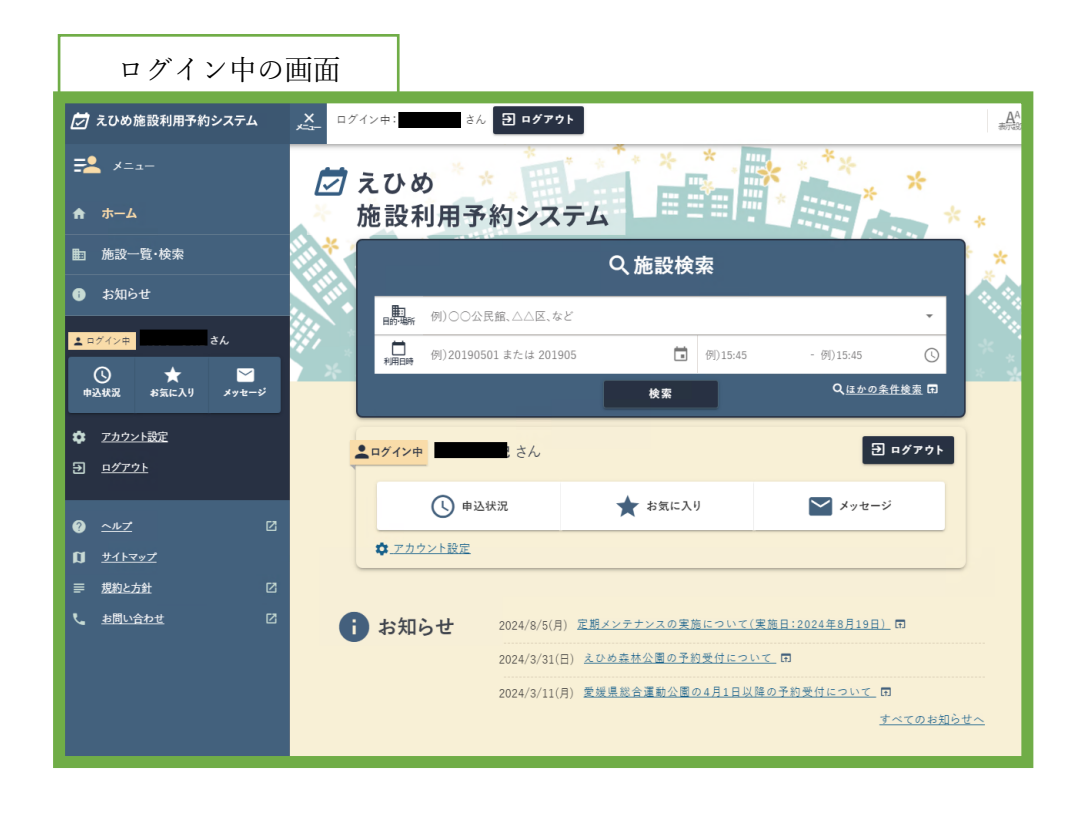

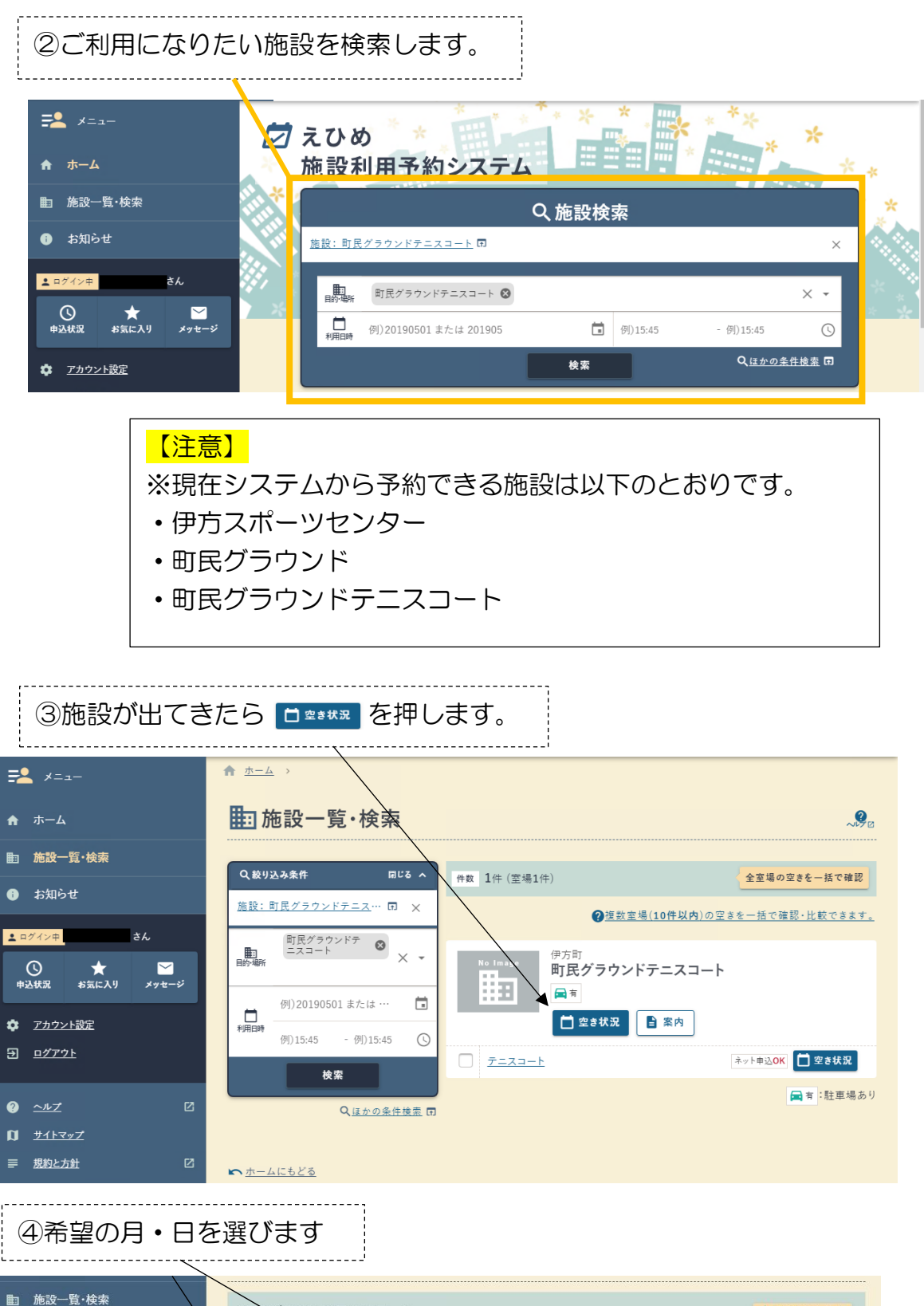

|                                                                                                    | 町民ダラウンドテ                                                            | ーニスコート        | -              |    |                    |                               | ★お気に入り+ 同                                      |
|----------------------------------------------------------------------------------------------------|---------------------------------------------------------------------|---------------|----------------|----|--------------------|-------------------------------|------------------------------------------------|
| ● お知らせ                                                                                                    | Q 絞り込み 団 🛞 应                                                        | <b></b><br>友  | -              |    |                    |                               |                                                |
| ▲ ログイン中 さん                                                                                                    | 7月                                                                  |               | 2024年 8月 ~     |    |                    | 9月 →                          | 凡的                                             |
| ○ ★ ご<br>申込状況 お気に入り メッセージ                                                                                                    | ВЛ                                                                  | 火             | <b>*</b>       | *  | <b>金</b>           | ±                             | ○ :利用可能                                        |
| 💏 アカウント設定                                                                                                    | 28 29<br>(1)<br>(2)<br>(2)<br>(2)<br>(2)<br>(2)<br>(2)<br>(2)<br>(2 | 30<br>        | 31<br>(A)<br># |    | 2<br>風<br>減        | 3<br>(1)<br>(2)<br>(2)<br>(2) | <b>。</b> :電話受付                                 |
| <ul> <li><u>□</u></li> <li><u>□</u></li> <li><u>□</u></li> <li><u>□</u></li> <li><u>□</u></li> <li><u>□</u></li> <li><u>□</u></li> <li><u>□</u></li> <li><i>□</i></li> <li><u>□</u></li> <li><i>□</i></li> <li><i>□</i></li> </ul> | 4 5                                                                 |               |                |    |                    |                               | <b>凰</b> :窓口受付<br>☎□                           |
|                                                                                                    |                                                                     | 超 12          | 14             | 15 | 16                 |                               | :抽選申込可                                         |
| 0 <u>~rt</u> 2                                                                                                    |                                                                     | 15<br>風<br>蒸  |                | 13 | 10<br>( <u>*</u> ) |                               | <ul> <li>C :空き状況のみ</li> <li>X :空きなし</li> </ul> |
| <b>D</b> <u>#1F7#7</u>                                                                                                    | 18 19                                                               | 20            | 21             | 22 | 23                 | 24                            | (休館日)                                          |
| ■ 規約と方針                                                                                                    |                                                                     | <u>高</u><br>終 | 0              | 0  | 0                  | 0                             | ◎ :抽選待ち                                        |

### ⑤希望の時間帯・利用面数を選択します

== ×==-★お気に入り+ 団 <u>町民グラウンドテニスコート</u> Q 絞り込み 団 ②使い方 2024年 、 ◆ 前日 8月22日(3) 翌日♪ ← 2週間分を比較 11:00 12:00 14:00 15:00 16:00 17:00 18:00 19:00 09:00 10:00 さん 全面 🗸 0 0 0 0 0 ο 0 0 0 0 0 0 0 0 0 0 ○
 ★
 申込状況 お気に入り
 ⊻ メッセージ <u>3面A</u> • ο <u>3面B</u> \* アカウント設定 <u>2面A</u> \* 2面B -? <u>~~7</u> 2面C -11 <u>サイトマップ</u> 0 0 0 0 <u>1面A</u> -<u>1面B</u> \* 0 0 0 0 0 0 0 0 0 0 0 0 0 0 0 0 0 0 0 0 し お問い合わせ <u>1面C</u> -\_\_\_\_\_

⑥間違えなければ 予約申込へ を押し、次へ進みます。 \_\_\_\_\_ ..... • Q 絞り込み 団 ②使い方 == ×==-2024年 8月22日(3) → 2週間分を比較 テニスコート 14:00 15:00 OOOOO 10:00 10:00 11:00 13:00 0 0 全面 -O <u>3面A</u> + 0 0 1 = 7 ン中 さん <u>3面B</u> -0 0 ● ★ ×11+--\* <u>2面A</u> \* <u>2面B -</u> 2面C -0 0 0 0 0 0 0 0 0 0 <u>1面A -</u> <u>1面B -</u> 0 0 0 0 0 0 0 0 0 0 0 0 0 0 0 0 0 0 1面C-0 0 0 0 0 0 0 <u>1面D</u> -選択済み × -覧 テニスコート/1面B 2024/8/22 09:30-10:00 凡例 <del>预</del>约 1 × 0:利 ♀ :公開終了 1:電 予約申込へ 確認同 ← 前のページ

### ⑦画面に従い、申請を進めてください。

| <b>↑</b> ホーム                        | 新規予約申込                                                                         | 町民グラウンドテニスコート |
|-------------------------------------|--------------------------------------------------------------------------------|---------------|
| ■ 施設一覧·検索                           | 1         内容入力         ・         2         支払方法         ・         3         確認 | , ④ 完了        |
| ▲ ログイン中 さん                          | 予約の内容を入力してください。                                                                |               |
| ① ★ ☑<br>申込状況 お気に入り メッセージ           | デニスコート 1面B<br>2024/8/22(木) 09:30-10:00                                         |               |
| <i>アカウント設定</i> <u>ログアウト</u>         | 利用目的 必須 テニス(款式)                                                                | × •           |
|                                     | 利用人数 必須 2 人                                                                    |               |
| U <u>サイトマップ</u><br><i>■ 規約と方針</i> □ | <b>市内/市外</b> 市内                                                                |               |
|                                     | 連絡事項                                                                           |               |
|                                     | ← 前のページに戻る                                                                     |               |

# ※一度に複数のお申し込みの中で練習試合や大会等がある場合は、その日時とおおよその人数の記載もお願いいたします。 (単発でお申し込みの際は「利用人数」のところに入力してください)

| ⑧支払い方法を選択します。             |                  |                        |               |  |
|---------------------------|------------------|------------------------|---------------|--|
| ★ ホーム                     | 📩 新規予約申          | 込                      | 町民グラウンドテニスコート |  |
| 動<br>施設 一覧・検索             | <b>1</b> #\\\\\\ |                        | A =7          |  |
| ① お知らせ                    |                  |                        | . <b>.</b>    |  |
| <u>よ ログイン中</u> さん         | 支払方法を選択してください    | <sup>&gt;</sup> °      |               |  |
| ○ ★ ≦<br>申込状況 お気に入り メッセージ | 支払方法 必須          | 未選択…                   |               |  |
| ✿ <u>アカウント設定</u>          |                  | 現金                     |               |  |
| <u> </u>                  | 合計利用料            | 銀行振込                   |               |  |
|                           |                  | 金融機関窓口納付(送付する納入通知書を使用) |               |  |
| Ŋ <u><u></u>#1⊦マップ</u>    |                  | 確認                     |               |  |
|                           |                  | 内容入力にもどる               |               |  |
| 【注意】<br>(※見本画面の銀行         | 振込は現在ござ          | ません)                   |               |  |

# ⑨内容を確認いただき、お間違いなければ「注意事項を確認しました」に チェックをして予約を確定してください

| <u>=</u> ×=1-                                                                         | 町民 <b>グラウンドテニスコート</b> / テニスコート                                                                   |  |  |  |
|---------------------------------------------------------------------------------------|--------------------------------------------------------------------------------------------------|--|--|--|
| ★ ホーム                                                                                 | 連絡先: 1 <u>。0894-38-2661</u><br>現地事務所:無                                                           |  |  |  |
| 施設一覧·検索                                                                               | 注意事項                                                                                             |  |  |  |
| <ul><li>・・・・・・・・・・・・・・・・・・・・・・・・・・・・・・・・・・</li></ul>                                  |                                                                                                  |  |  |  |
| <u>▲ ログイン中</u> さん                                                                     | ▲ よくお読みの上、「注意事項を確認しました」にチェックしてください。                                                              |  |  |  |
|                                                                                       | ・運物、偏品類は丁寧に取り扱い、使用後は現太に回復するとともに、運物、偏品類の紛失や破損は人場者(参加者)の行為に<br>よる場合であっても使用者(主催者)において弁償していただきます。    |  |  |  |
|                                                                                       | ・貴重品の管理は各自でお願いします。万一盗難・紛失等の事故が発生した場合は一切責任を負いません。                                                 |  |  |  |
| <b>尊</b> <u>アカウント設定</u>                                                               | ♪ テニスコート                                                                                         |  |  |  |
| <u> </u>                                                                              | この施設は利用審査があります。                                                                                  |  |  |  |
| <ul> <li>⑦ <u>~</u>业Z</li> <li>☑ <u>サイトマップ</u></li> <li>■ 規約と方針</li> <li>☑</li> </ul> | □ 注意事項を確認しました                                                                                    |  |  |  |
|                                                                                       |                                                                                                  |  |  |  |
| C DIALOGUE L                                                                          | <ul> <li>申込確定</li> <li>修正する ▼</li> <li>          ★ 前のページに戻る 記[町民グラウンドテニスコート]にもどる     </li> </ul> |  |  |  |

【えひめ施設利用予約システム】予約申込<sup>15:33</sup> 完了のお知らせ

| Z | えひめ施設利用予約システム | 詳細     |
|---|---------------|--------|
| ~ | 宛先:           | E I MA |

====

このメールはえひめ施設利用予約システムに登録いた だいたお客様のアドレスにお送りしています。 返信メールでお問い合わせいただいても、お答えがで きませんのであらかじめご了承願います。 ====

次の通り予約申込を受付けましたのでお知らせいたし ます。

【利用者番号】 【ログインID】 【受付番号】 【受付番号】 【受付番号】 】 【施設室場】町民グラウンドテニスコート テニスコー ト 1面A 【利用日時】2024年08月23日(金)9:00~11:00 【利用目的】テニス 【利用料】300円 【支払方法】現金 【審査】この申込は審査がありますので、申込内容は 審査完了後に確定されます。 ⑩申請後、右の内容のメールが 届きます。

【注意】

これは、まだ仮予約の状態です。 この後、事務局が確認し審査を行 います。 【えひめ施設利用予約システム】利用審査<sup>15:39</sup> 結果のお知らせ

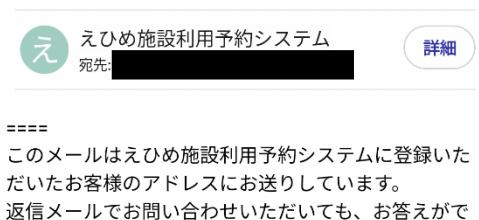

だいたお客様のアドレスにお送りしています。 返信メールでお問い合わせいただいても、お答えがで きませんのであらかじめご了承願います。 ====

次の通り審査結果をお知らせいたします。

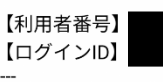

【受付番号】 【施設室場】町民グラウンドテニスコート テニスコー ト 1 面A 【利用日時】2024年08月23日(金)9:00~11:00 【審査結果】許可

■ご利用について

ログイン後、「申込状況」から申込内容の詳細を確認で きます。 【URL】<u>https://yoyacool.e-harp.jp/ehime/</u>

#### 【注意】

(利用をキャンセルする場合)

利用者ご自身でキャンセル処理ができません。事務局へご連絡をお願いいたします。

ご連絡がない場合、使用料をご請求させていただきます。

【キャンセルした場合】

【えひめ施設利用予約システム】取消審査<sup>15:43</sup> 結果のお知らせ

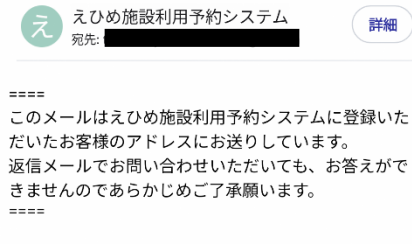

次の通り審査結果をお知らせいたします。

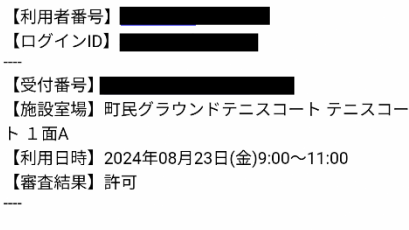

■ご利用について

ログイン後、「申込状況」から申込内容の詳細を確認で きます。 【URL】<u>https://yoyacool.e-harp.jp/ehime/</u> 利用者からの連絡を受けまして、事務 局の確認・審査完了後、右のメールが届 きます。 このメールをもって、「キャンセル」と いうことになります。

⑪事務局の確認・審査完了後、 右のメールが届きます。 このメールをもって、「利用の許 可」ということになります。

### 【注意事項】

※ご利用になるには、アカウントの作成が必要です。

※まとめての予約は最大1か月です。

※雨天などで利用できなかった。利用しなくなった場合は速やかに取り消 しのご連絡をお願いします。

※ご利用月から1週間たってもご連絡がない場合、利用したとみなし利用 料を請求いたします。 こちらから確認のお電話は致しませんのでご了承く ださい。

(実際は利用していないが請求する例:8月15日利用予約あり→9月7
 日になっても利用者から使用していない旨の連絡なし)